## Parola Sıfırlama Ekranı

## <u>bits.aile.gov.tr</u> adresine giriş ekranında Parolamı Unuttum Kutucuğu İşaretleyerek Giriş Butonuna Tıklayınız

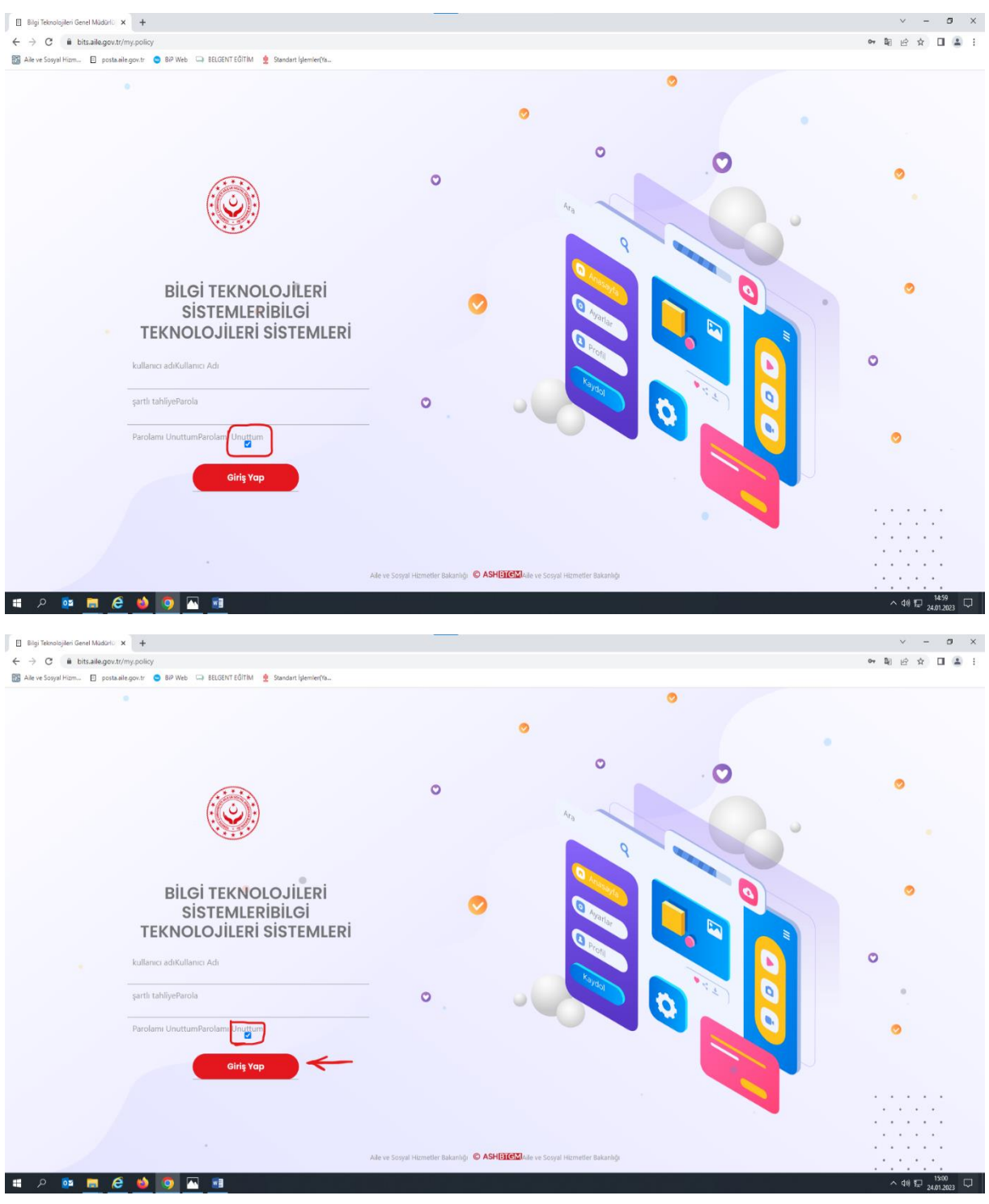

Gelen Ekranda

| Bilgi Teknolojileri Genel Müduri x +                                                        |                                    |                                    | v - 0 X     |
|---------------------------------------------------------------------------------------------|------------------------------------|------------------------------------|-------------|
| ← → C iii bitsaile.gov.tr/my.policy                                                         |                                    |                                    | i e 🖈 🗆 😩 : |
| 🔯 Alle ve Sosyal Hizm 📋 posta aile gov.tr 💿 BiP Web 🗔 BELGENT EÖİTİM 🔮 Standart İşlemler(Ya |                                    |                                    |             |
|                                                                                             |                                    | 0                                  |             |
|                                                                                             | O                                  |                                    | •           |
| Parolamı UnuttumParolamı<br>Unuttum                                                         | 0                                  |                                    | 0           |
| Kullanica daukulianici Adi<br>mehmetesmer<br>TC Kimilik NoTC Kimilik No                     | o                                  |                                    | o           |
| cep teleforu/Cep Teleforu<br>05378220104<br>SMS Göndor                                      |                                    |                                    | •           |
|                                                                                             |                                    |                                    |             |
| # 2 % <b>= 6 % 0 %</b> .                                                                    | Aile ve Sosyal Hizmetler Bakanlığı | Alle ve Sosyal Hizmetler Bakanlığı | ^ 44 ₽      |

Kullanıcı Adı, T.C. Kimlik No ve başında 0 (Sıfır) Olmak Üzere Cep telefonunuz girip SMS Gönder Butonuna tıklayınız.

SMS Gönder Butonuna Tıklayınız

| Bilgi Teknolojileri Genel Müdürlü × +                                                       |                                       | ~ - θ ×       |
|---------------------------------------------------------------------------------------------|---------------------------------------|---------------|
| ← → C                                                                                       |                                       | 🖻 🖈 🖬 🛔 :     |
| 🔯 Alle ve Sosyal Hizm 🗉 postalaile.gov.tr 🥥 BIP Web 🤤 BELGENT EĞİTİM 🙎 Standart İşlemler(Ya |                                       |               |
|                                                                                             | •                                     |               |
|                                                                                             | °                                     | ••••          |
| Parolamı Unuttum<br>Kullanı: Adı<br>mehmet.esmer                                            |                                       |               |
| TC Kimilik No<br>000000000<br>Cep Telefonu                                                  | · · · · · · · · · · · · · · · · · · · |               |
| 05378220101 SMS Gönder                                                                      |                                       |               |
|                                                                                             | Alle ve Sonjal Homefer Balandy        |               |
| # A 💀 👼 🥙 🎯 🖪 🔤                                                                             |                                       | ~ 해문 1523<br> |

Cep Telefonunuza gelen Onay Kodunu doğrulayıp

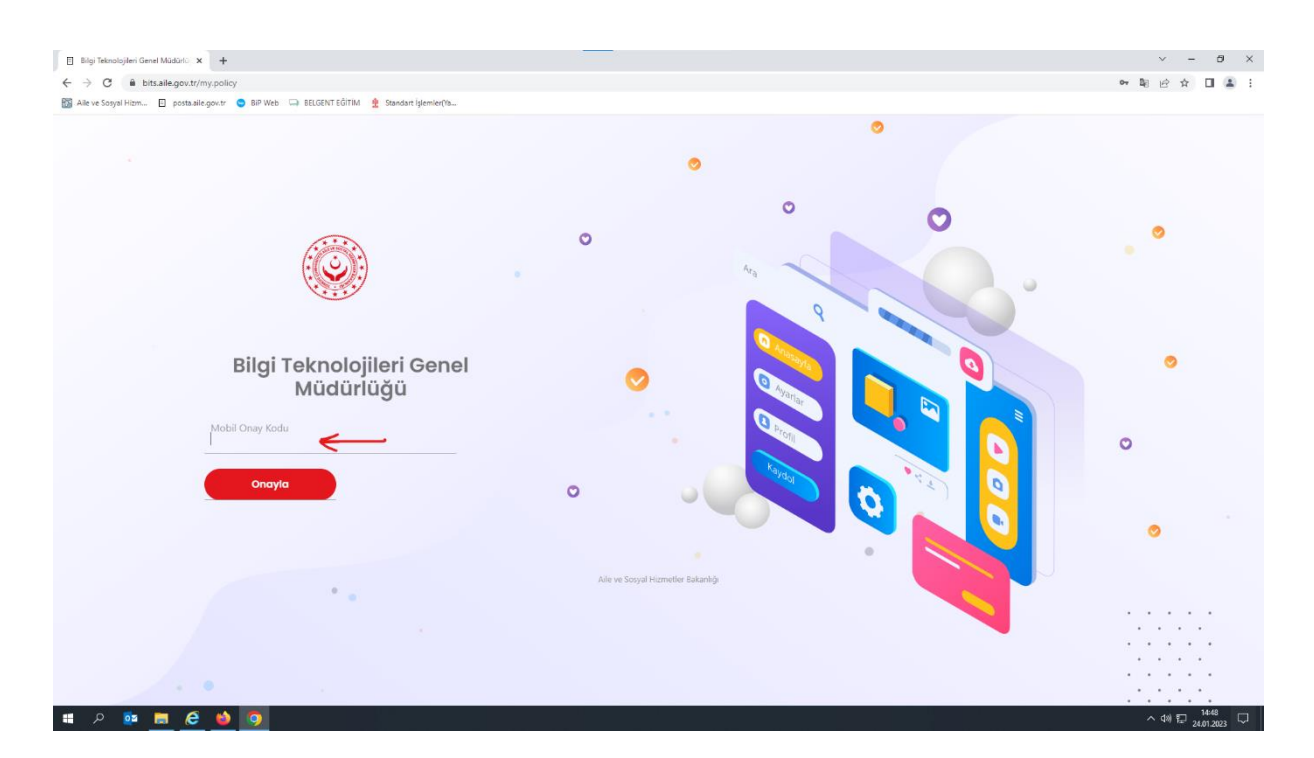

Aşağıdaki Ekranda

Parolanız oluşturduktan sonra

Devam Butonun Tıklayarak İşleminizi Tamamlaya Bilirisiniz.

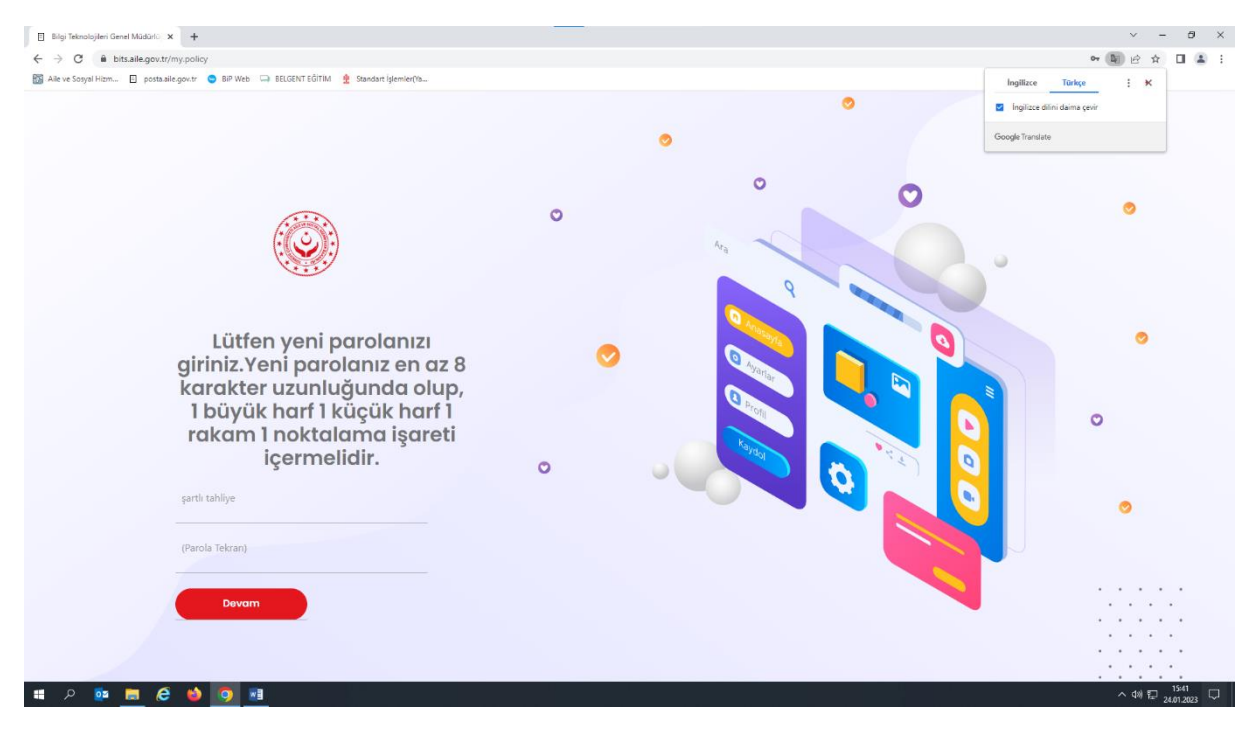

Bilgi İşlem

Yahya ÇELİK Mehmet Cihangir Esmer